# INSTRUCTIONS FOR GETTING STARTED WITH RANK ONE

YOUR STUDENT ATHLETE IS NOT ELIGIBLE TO CONDITION, TRYOUT, PRACTICE, OR COMPETE IN ANY SPORT UNTIL ALL CONSENT FORMS ARE SIGNED AND A CURRENT PHYSICAL, INCLUDING THE CLEARANCE PAGE IS COMPLETE.

GO TO: <a href="https://www.rankone.com/content/">https://www.rankone.com/content/</a>

**SELECT:** Parents Click Here

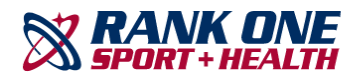

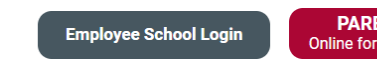

PARENTS CLICK HERE Online forms, schedules, and more!

### SELECT: Go to Forms / Georgia / Gwinnett County Schools

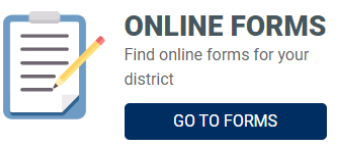

REVIEW INSTRUCTIONS THEN SELECT: Proceed to Online Forms (For assistance, click: How to Create a Parent Account Guide)

Welcome to the Parent Portal!

Once you have reviewed the instructions Click Here to proceed to online forms

We would like to thank you for taking part in the Gwinnett County Schools' new process of submitting athletic participation paperwork online. Please review all instructions before completing the electronic forms.

• To access the forms, click on "Proceed to Online Forms" at the bottom of the page. If you already have a parent account, login to your account to view and complete the forms. If you do not have a parent account, you must create an account before completing your student's forms.

\*The parent account will allow you to review your student's compliance status, receive schedule alerts and messages from your student's school. You may also login to your parent account by downloading the Rank One mobile app .\*

How to Create a Parent Account Guide

Please read each form carefully and place a check in each box to signify that you and your student understand and accept each policy (when applicable).
To sign the document, click inside the signature box and hold your mouse down, this will allow you to create an "Electronic Signature". If you make a mistake and need to start over, click on the refresh icon next to the signature box.

Once you submit the first form you will be redirected back to the list of forms. All electronic forms MUST be submitted in order for your student to be
eligible to participate in athletics.

If you have any questions or problems, please contact your student's school athletic department.

Proceed To Online Forms

You'll get a confirmation e-mail that your account has been created. Once the account is set up you can download the app for further updates to your child's account.

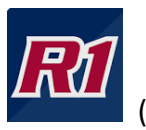

(This is the app icon)

## CONSENT FORMS

**IF USING A COMPUTER**: Click View and a list of the forms that need to be completed will appear. As you complete each form successfully, it will change from incomplete.

| Out of compliance 🔒 🔒                                                                                                    | View             |              |
|----------------------------------------------------------------------------------------------------|------------------|--------------|
| Electronic Documents to be submitted by the parent                                                                                                    |                  |              |
| Medical History                                                                                                    | Approved         | Download PDF |
| Physical Upload Form ?<br>To access a blank copy of the Physical/Medical History form, please click the<br>Download and Print tab on the right hand side of the page. | Pending Approval |              |
| Athletic Trainer Treatment Form                                                                                                    | Incomplete       |              |
| GCPS Insurance Form                                                                                                    | Incomplete       |              |
| GCPS Signature Page                                                                                                    | Incomplete       |              |
| Parental Consent & Athletic Code of Conduct                                                                                                    | Incomplete       |              |
| Student Profile Form                                                                                                    | Incomplete       |              |

**IF USING THE RANK ONE APP**: Click your child's name and then click Forms. A list of the forms that need to be completed will appear. As you complete each form successfully, the incomplete will change, and you will see a green check mark. \*\*

| 🕅 RANK ONE 🛛 🗏  |                                                      |           |   |                |      |        |
|-----------------|------------------------------------------------------|-----------|---|----------------|------|--------|
|                 |                                                      |           | 8 | Eligibility    | View | $\sim$ |
| Your Student(s) |                                                      |           |   |                |      | _      |
| Cole Lovelady   |                                                      |           | 8 | Forms          | View | ~      |
| Add a Student   |                                                      |           |   | Remove Student |      |        |
|                 | S Forms                                              | View $$   |   |                |      |        |
|                 | Electronic Documents to be submitted by t            | he parent |   |                |      |        |
|                 | Medical History<br>Incomplete                        | x         |   |                |      |        |
|                 | Physical Upload Form<br>Incomplete                   | х         |   |                |      |        |
|                 | Athletic Trainer Treatment Form Incomplete           | х         |   |                |      |        |
|                 | GCPS Insurance Form                                  | х         |   |                |      |        |
|                 | GCPS Signature Page                                  | х         |   |                |      |        |
|                 | Parental Consent & Athletic Code of Cond<br>Approved | uct 🧹     |   |                |      |        |
|                 | Student Profile Form                                 | х         |   |                |      |        |

For the GCPS Signature Page, you <u>must open each link</u> and read the form before checking the boxes and signing off. If the links are not opened, the form will not be approved.

## **PHYSICAL**

If you have not obtained a copy of the updated GCPS physical, download and print one from Rank One.

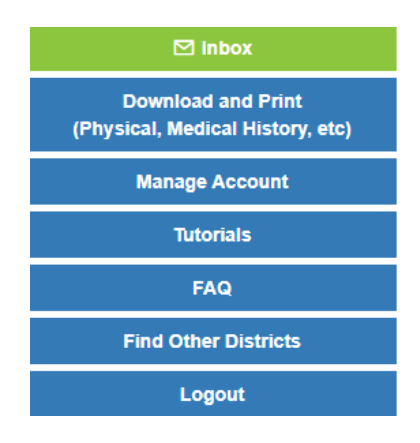

Complete Pages 1 & 2 of the medical history. This will be for your doctor's use.

#### PREPARTICIPATION PHYSICAL EVALUATION

| HISTORY FORM (Note: This t                                                                                  | form is    | to be l                                            | filled out by the patient and parent prior to seeing the phould keep this form in the chart.                    | hysicia   | <u>n.</u> |
|----------------------------------------------------------------------------------------------------|------------|----------------------------------------------------|----------------------------------------------------------------------------------------------------|-----------|-----------|
| Date of Exam                                                                                                | phijele    | iun or                                             | in the second second second second second second second second second second second second second second second |           |           |
| lame                                                                                                    |            |                                                    | Date of birth                                                                                                   |           |           |
| Sex Age Grade So                                                                                            | chool _    |                                                    | Sport(s)                                                                                                    |           |           |
| Medicines and Allergies: Please list all of the prescription and ow                                         | er-the-co  | unter m                                            | edicines and supplements (herbal and nutritional) that you are current                                          | ly taking |           |
|                                                                                                    |            |                                                    |                                                                                                    |           | _         |
|                                                                                                    |            |                                                    | lanes below                                                                                                    |           |           |
| Medicines     Medicines     Pollens                                                                         | entity spe | SCINC SI                                           | Food     Stinging Insects                                                                                       |           |           |
| xplain "Yes" answers below. Circle questions you don't know the a                                           | inswers t  | 0.                                                 |                                                                                                    |           |           |
| GENERAL QUESTIONS                                                                                           | Yes        | No                                                 | MEDICAL QUESTIONS                                                                                               | Yes       | No        |
| <ol> <li>Has a doctor ever denied or restricted your participation in sports for<br/>any reason?</li> </ol> |            |                                                    | 26. Do you cough, wheeze, or have difficulty breathing during or<br>after exercise?                             |           |           |
| 2. Do you have any ongoing medical conditions? If so, please identify                                       | -          |                                                    | 27. Have you ever used an Inhaler or taken asthma medicine?                                                     |           |           |
| below: Asthma Anemia Diabetes Infections                                                                    | 1          | 28. Is there anyone in your family who has asthma? |                                                                                                    |           |           |
| Other:                                                                                                    | -          |                                                    | 29. Were you born without or are you missing a kidney, an eye, a testicle                                       |           |           |
| 3. Have you ever spent the night in the hospital?                                                           | -          | -                                                  | (males), your spleen, or any other organ?                                                                       | -         | <u> </u>  |
| 4. Have you ever had surgery?                                                                               | -          | _                                                  | 30. Do you have groin pain or a painful bulge or hemia in the groin area?                                       |           |           |

Your doctor will complete Pages 3 & 4. Please be sure your child's name is on both pages, that both forms are signed and dated by the doctor, and that the eligibility status is clearly marked. (If the doctor's office places a stamp on the bottom of the forms, please ask them not to stamp over the date of exam.)

| D Deadles forthes such at an |
|------------------------------|
| Pending further evaluation   |
| For any sports               |
| Fer certain sports           |
|                              |

### UPLOADING PHYSICAL TO RANK ONE

### SELECT PHYSICAL UPLOAD FORM

| Electronic Documents to be submitted by the parent                                                                                                    |          |              |
|----------------------------------------------------------------------------------------------------|----------|--------------|
| Medical History                                                                                                    | Approved | Download PDF |
| Physical Upload Form ?<br>To access a blank copy of the Physical/Medical History form, please click the<br>Download and Print tab on the right hand side of the page. | Approved | Download PDF |

## SELECT HOW YOU WILL UPLOAD THE FORMS

Select how you would like to upload the document.  $\bigcirc$  PDF  $\bigcirc$  Picture

# UPLOAD EACH PAGE INDIVIDUALLY, SIGN OFF, AND SUBMIT

| Physical Upload Form                                                                                                    | Gwinnett County Schools 2022/2023 |  |  |  |
|----------------------------------------------------------------------------------------------------|-----------------------------------|--|--|--|
| Physical Upload Form                                                                                                    |                                   |  |  |  |
| Select how you would like to upload the document.                                                                                   |                                   |  |  |  |
| Upload page 1 Physical Select                                                                                                    |                                   |  |  |  |
| Select the file to upload. (jpeg, .jpg, .png, .gif)<br>Drag and drop your file here or use the Select button to browse for the file |                                   |  |  |  |
| Upload page 2 Physical Select                                                                                                    |                                   |  |  |  |
| Select the file to upload. (jpeg, jpg, png. gif)<br>Drag and drop your file here or use the Select button to browse for the file    |                                   |  |  |  |
| Click Here for an example of what to upload under the Physical 1 Form section                                                       |                                   |  |  |  |
| Click Here for an example of what to upload under the Physical 2 Form section                                                       |                                   |  |  |  |
| Parent/Guardian Name (Print)                                                                                                    |                                   |  |  |  |
| Parent/Guardian Signature                                                                                                    | Date                              |  |  |  |
|                                                                                                    | 05/02/2022                        |  |  |  |

Once successfully uploaded, you will see a notation that the physical is pending approval.